## Documentazione per gli utenti di vvk-online.ch

| Informazioni<br>sul rilascio | VeKa 3.3                                                                                                    |
|------------------------------|----------------------------------------------------------------------------------------------------|
| Gruppo<br>target             | Fornitore di prestazioni                                                                                                    |
| Compilazione                 | Questo manuale d'uso descrive il contenuto e il funzionamento dell'applicazione web. L'applicazione web fornisce un accesso efficiente alle informazioni. |

#### Contenu

- Accesso a vvk-online
- Come effettuare una ricerca
  - Cerca con numero di tessera
    - Cerca con numero AVS
    - Cerca con numero di polizza
    - Cerca con cognome, nome e
    - data di nascita
      Cerca con cognome, nome e
    - codice postale
    - Cerca nell'elenco
    - dei cattivi pagatori

## Accesso a vvk-online

- 1. Inserite https://www.vvk-online. ch nel vostro browser.
- 2. Siete ora sulla pagina di registrazione di vvk-online.ch. L'indirizzo cambia in https://ope nid.santesuisse.ch/...
- Inserire i dati per completare il login:
   E-mail: Indirizzo e-mail già registrato
   Password: Password personale

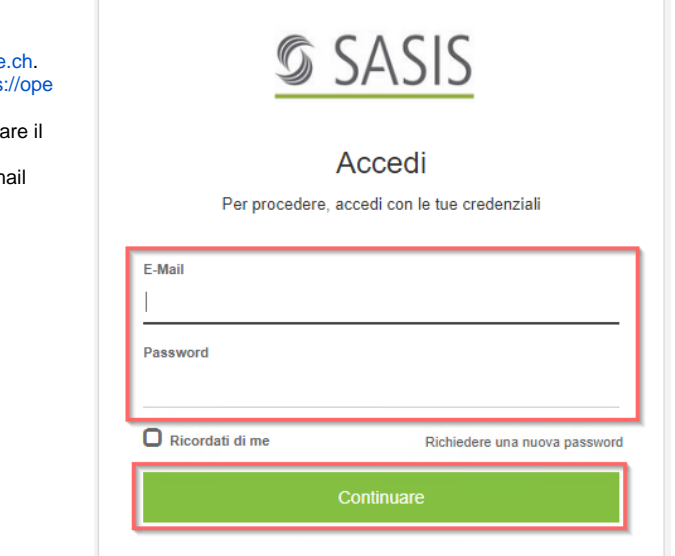

### Come effettuare una ricerca

# Cerca con numero di tessera

- La ricerca si avvia automaticamente se la tessera viene inserita nel lettore collegato al sistema.
- È comunque possibile inserire manualmente il numero di tessera e cliccare su «Cerca».

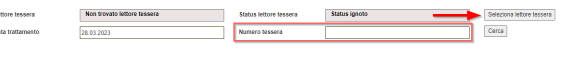

### Cerca con numero AVS

• Selezionare l'assicurazione, inserire il numero AVS della persona assicurata e cliccare su «Cerca».

## Cerca con numero di polizza

 Selezionare l'assicurazione, inserire il numero di polizza della persona assicurata e cliccare su «Cerca».

#### Nota:

 Il numero di polizza può essere inserito con il punto (756.9999.9999.99) o senza punto (7569999999999).

### Cerca con cognome, nome e data di nascita

 Selezionare l'assicurazione, inserire i dati della persona assicurata e cliccare su «Cerca». Se si vuole cercare con il nome, occorre compilare tutti i campi.

#### Nota:

- È obbligatorio inserire per intero il cognome o il nome della persona assicurata, altrimenti non è possibile effettuare la ricerca.
- Tutti i filtri possono essere ripristinati in una sola volta utilizzando il pulsante Resetta filtro.

### Cerca con cognome, nome e codice postale

 Selezionare l'assicurazione, inserire i dati della persona assicurata e cliccare su «Cerca». È necessario compilare tutti i campi di ricerca.

Nota:

- È obbligatorio inserire per intero il cognome o il nome della persona assicurata, altrimenti non è possibile effettuare la ricerca.
- Tutti i filtri possono essere ripristinati in una sola volta utilizzando il pulsante Resetta filtro.

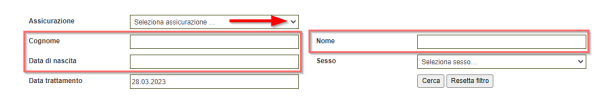

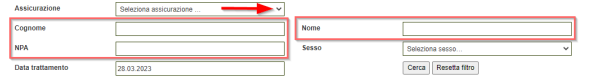

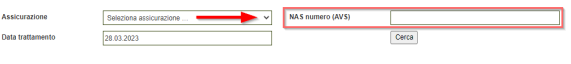

# Cerca nell'elenco dei cattivi pagatori

- Cerca con numero AVS: inserire il numero AVS dell'assicurato e cliccare su «Cerca».
- Cerca con dati personali: inserire i dati personali dell'assicurato e cliccare su «Cerca».

Nota:

 Se al termine della ricerca viene visualizzato il messaggio «Nessun risultato trovato per i termini di ricerca» significa che l'assicurato non figura nella lista dei sospesi.

| Logout DE FR IT                                                                                                    | Cerca fornitore di prestazioni                                        |          |  |
|----------------------------------------------------------------------------------------------------|-----------------------------------------------------------------------|----------|--|
| Cerca con numero AVS                                                                                                    | Numero AVS                                                            |          |  |
| Cerca con dati personali                                                                                                    |                                                                       | Cerca    |  |
| Manuale per i fornitori di prestazioni<br>Disclaimer<br>Formulario di richiesta per fornitori di<br>prestazioni                          |                                                                       |          |  |
| SASIS AG<br>Römerstrasse 20<br>4502 Soldhurm<br>Tel. 032 625 42 20<br>Fax. 032 625 42 10<br>Isp-online@sasis.ch                          |                                                                       |          |  |
| Logout DE FR IT Cerca fornitore di prestazioni                                                                                           |                                                                       |          |  |
| DE FR IT                                                                                                    | Cerca fornitore di pre                                                | stazioni |  |
| DE FR IT<br>Cerca con numero AVS                                                                                                    | Cerca fornitore di pre                                                | stazioni |  |
| Logout DE FR IT<br>Cerca con numero AVS<br>Cerca con dati personali                                                                      | Cerca fornitore di pre<br>Cognome<br>Nome                             | stazioni |  |
| DE FR IT<br>Cerca con numero AVS<br>Cerca con dati personali<br>Manale per l fomitor di prestazioni                                      | Cerca fornitore di pre<br>Cognome<br>Nome<br>Data di nascita          | stazioni |  |
| Logout DE FR IT<br>Cerca con numero AVS<br>Cerca con dati personali<br>Diocamer<br>Formatino d ricihesta per formitori di<br>prestazioni | Cerca fornitore di pre<br>Cognome<br>Nome<br>Data di nascita<br>Sesso | stazioni |  |